## The Institute of Child Nutrition (ICN) Trainings

- Go to the ICN website at <u>https://theicn.org/</u>
- Click on *Training* in the green heading
- Select *e-Learning*
- Click *Enroll Now* in the middle of the screen
- Use the search bar and type in a subject or course name
  - You can also scroll down to the *Course Catalog* and click on the *View Full Catalog*
- Select the course that you want to take
- Hit *Enroll* on course you want to take

\*\*If this is your first time using the Institute of Child Nutrition for training, it will have you register. It is an easy process and will save your training. When the course is complete, you will receive a certificate.

*If you have any issues, you can contact our office but ICN may be the best place for assistance with their website.*